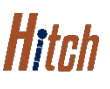

# MANAGING ACCOUNTS SHIPPER ACCOUNTS JOB AID

This job aid shows how to add and edit shipper accounts and locations.

### FROM THE HITCH DASHBOARD

- 1. At the top right corner, click your username
- 2. From the dropdown list, click Account Management

The Account Management screen will display.

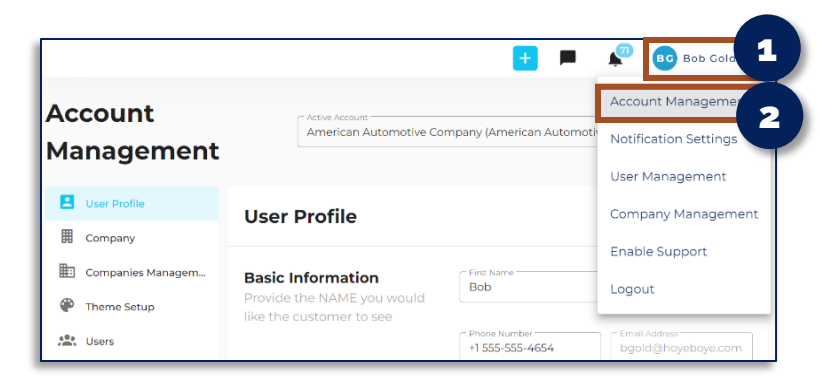

## TO ADD A SHIPPER ACCOUNT

- 1. Select parent account to manage the TMS account from the drop down list
- 2. Click Companies Management
- 3. Select Shipper Accounts from the drop down menu

Shipper Accounts will appear.

- 4. Click Add Shipper
- 5. Enter Shipper information:
  - First name, Last name
  - Email
  - Phone
  - Company Information
  - Address
  - Toggle to allow VIN orders
- 6. Click Save to save Shipper information

A green box will appear when additions made successfully.

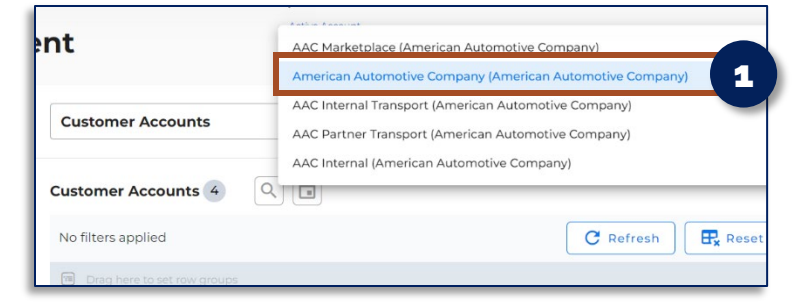

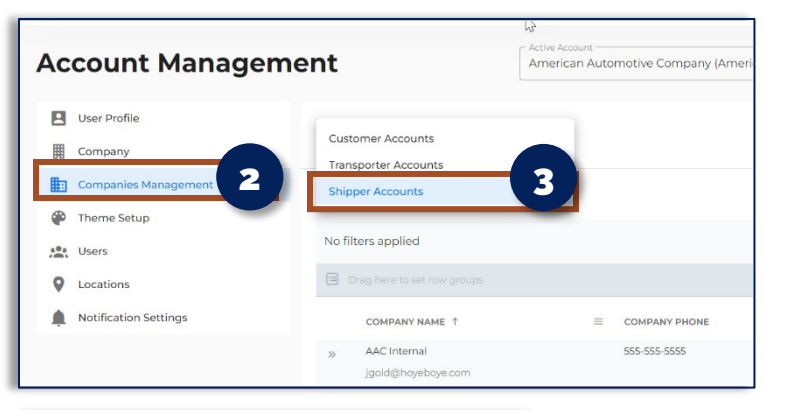

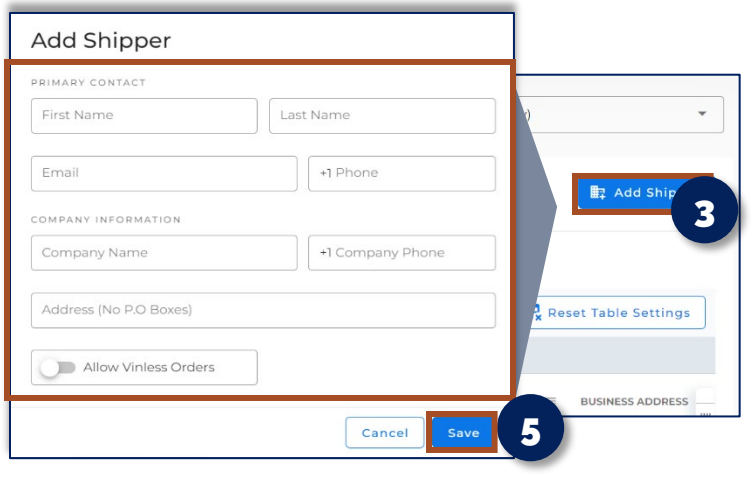

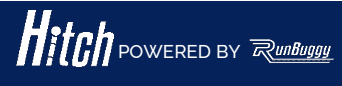

HITCH\_Job Aid\_Account Management-Shipper Accounts\_Rev 2\_02 15 2023 Copyright © 2023 RunBuggy OMI, Inc. All Rights Reserved. RunBuggy Confidential Information - Subject to NDA

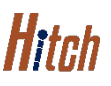

# MANAGING ACCOUNTS SHIPPER ACCOUNTS JOB AID

This job aid shows how to add, edit, shipper accounts and locations-continued

#### **TO EDIT A SHIPPER ACCOUNT**

1. **Select** a shipper account to edit from the shipper list

The selected shipper account will display.

- Click the edit icon to edit the shipper account information regarding Company Information or Delivery Information
- 3. Edit the information that is not grayed out

**NOTE:** Contact a RunBuggy Administrator to change information that is grayed out on screen.

4. Click Save to save your edits

A green box will appear when edits made successfully.

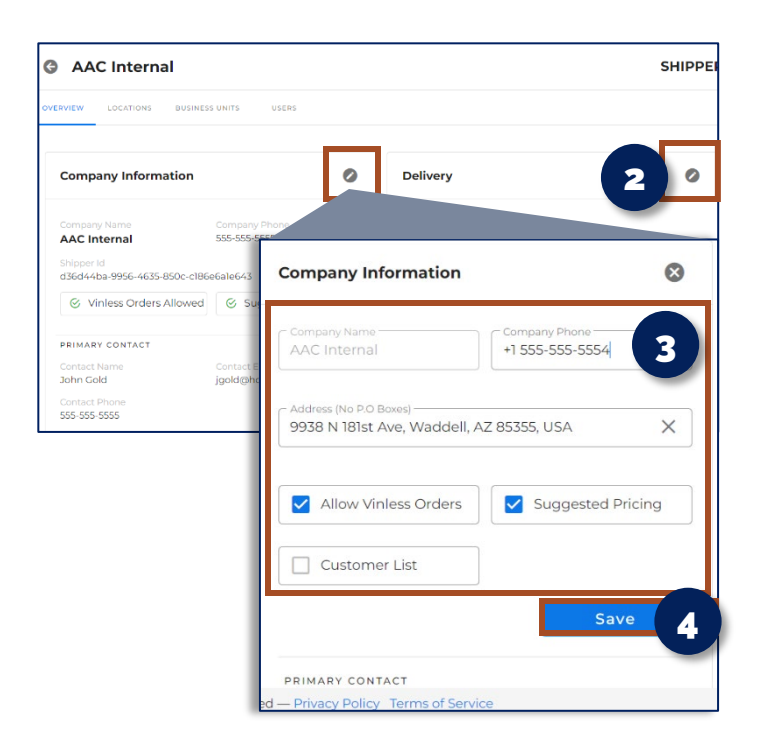

### TO ADD A SHIPPER'S LOCATIONS

- 1. Click the Locations tab
- 2. Click Add Location
- 3. Enter Shipper location information
  - Business or Personal
  - Address Name
  - Address
  - Address Type
  - Contact Name
  - Contact Phone
  - Contact Email Address
  - Notes

**NOTE:** Information in Notes includes gate code, keys missing, inoperable vehicle, etc.

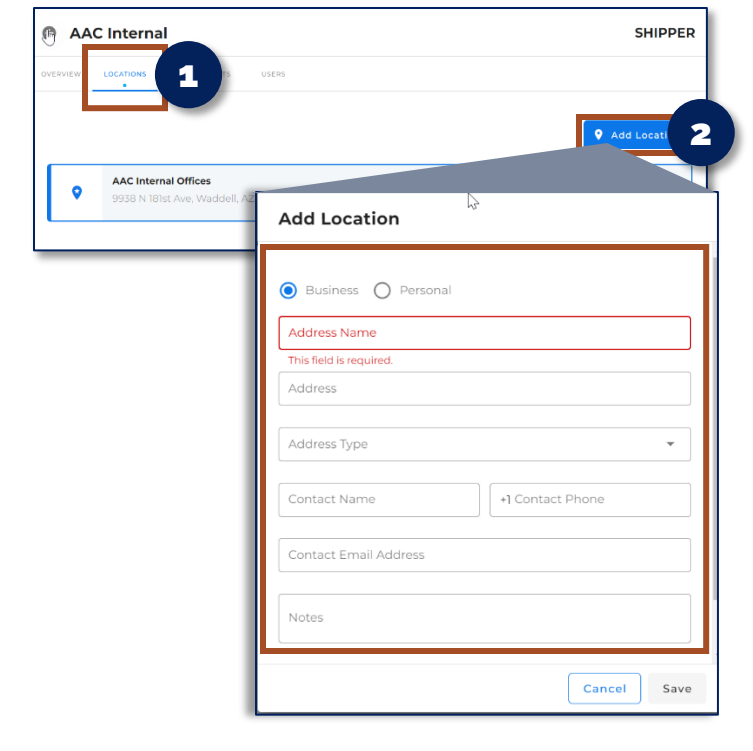

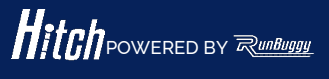

HITCH\_Job Aid\_Account Management-Shipper Accounts\_Rev 2\_02 15 2023 Copyright © 2023 RunBuggy OMI, Inc. All Rights Reserved. RunBuggy Confidential Information - Subject to NDA

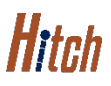

# MANAGING ACCOUNTS SHIPPER ACCOUNTS JOB AID

This job aid shows how to add, edit, shipper accounts and locations-continued

## TO EDIT SHIPPER LOCATION SETTINGS

- 1. Click the three dots i located to the right of the selected location
- 2. Select Edit from the drop down list

The account information of the location will appear.

- 3. Select whether this location is **Business** or **Personal**
- 4. Edit the location information:
  - Address
  - Address type
  - Contact name
  - Phone
  - Email
  - Notes

**NOTE:** Information in Notes includes gate code, keys missing, inoperable vehicle, etc.

- 5. Scroll to bottom of the page and use the toggle button to make primary address if needed
- 6. Click Update

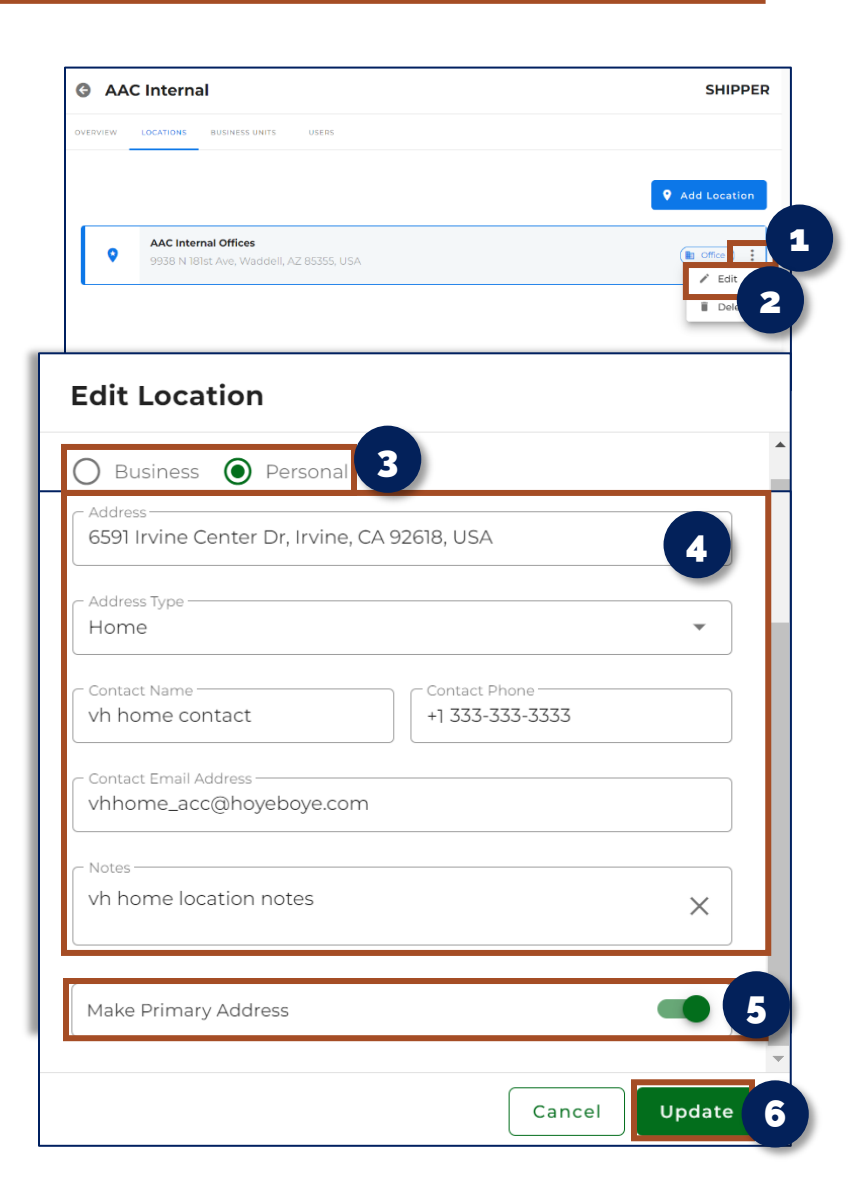

### **OTHER TAB OPTIONS**

- 1. Tab options include adding and editing Business Units
- 2. Adding and Editing Users

**NOTE:** For instruction on the above options, refer to Account Management User Account Job Aid

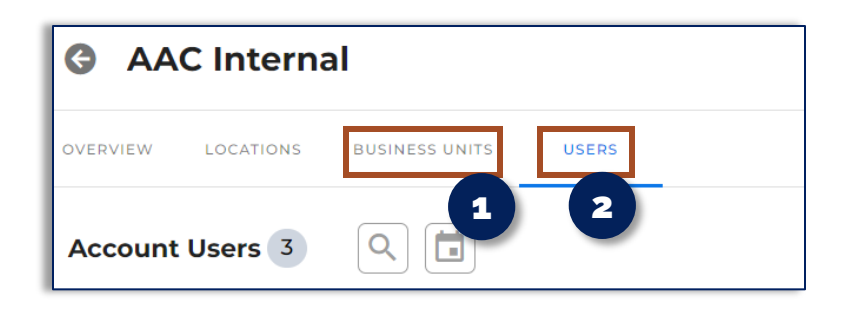

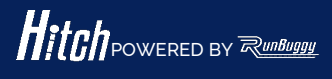